# Téléchargez l'application !

Scannez le QR Code pour installer l'application ou téléchargez-la depuis le Play Store sur votre téléphone mobile Android.

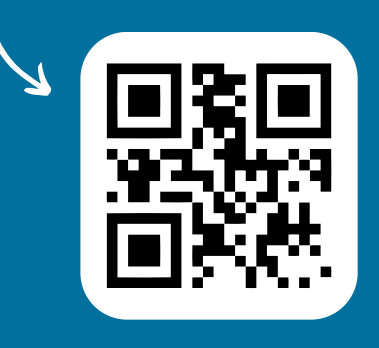

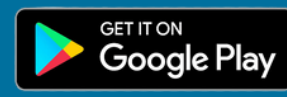

\* L'application "Intention Irrigation" est fonctionnelle sur un téléphone sous Android (version 9 minimum Android Pie) et nécessite l'accès à une connexion internet avec ce dernier.

Le numéro du téléphone portable de l'utilisateur doit être connu de Rives & Eaux du Sud-Ouest et rattaché à un compte client unique.

Un adhérent d'une ASA doit être déclaré comme adhérent de l'ASA dans notre système pour déclarer ses intentions d'irrigation pour le compte de l'ASA.

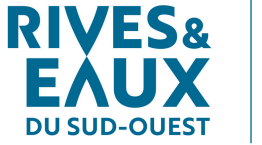

POUR UN PARTAGE DURABLE DE L'EAU

es & Eau

2024 -

## CONTACT

Service Clients 05 62 51 72 66 / 05 62 51 71 28 intentionirrigation@riveseteaux.fr

#### **RIVES & EAUX DU SUD-OUEST**

Chemin de Lalette, CS 50449, 65004 TARBES Cedex Tél. : 05 62 51 71 49 E-mail : contact@riveseteaux.fr.

www.riveseteaux.fr

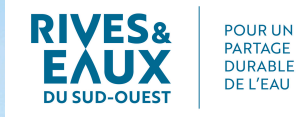

# Saisissez votre index sur l'application \*

# "Intention Irrigation"

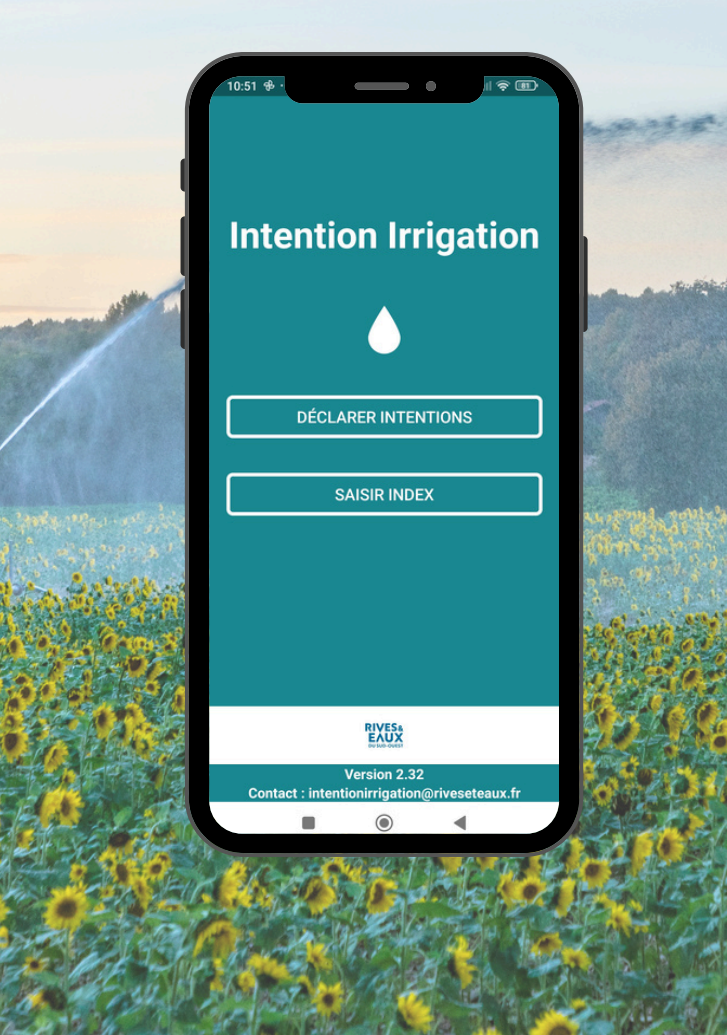

# L'application "Intention Irrigation" permet de :

 DÉCLARER SON INTENTION D'IRRIGATION : Indiquez à l'avance la date à laquelle vous souhaitez commencer votre saison d'irrigation, ainsi que la quantité d'eau nécessaire jour après jour. Cette fonction sera ouverture pour la saison d'irrigation 2025.

• SAISIR L'INDEX DE COMPTEUR : Inscrivez vos relevés d'index de compteur directement depuis votre téléphone mobile à la fin de votre saison d'irrigation.

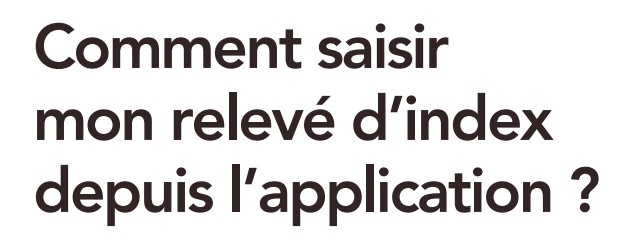

vous avec votre numéro

de téléphone portable,

rattaché à votre compte

client Rives & Eaux

du Sud-Ouest.

# 1/ Je me connecte Une fois téléchargée, ouvrez l'application "Intention Irrigation" sur votre téléphone. Lors de la première utilisation, authentifiez

BIVES EAUX Version 2-32

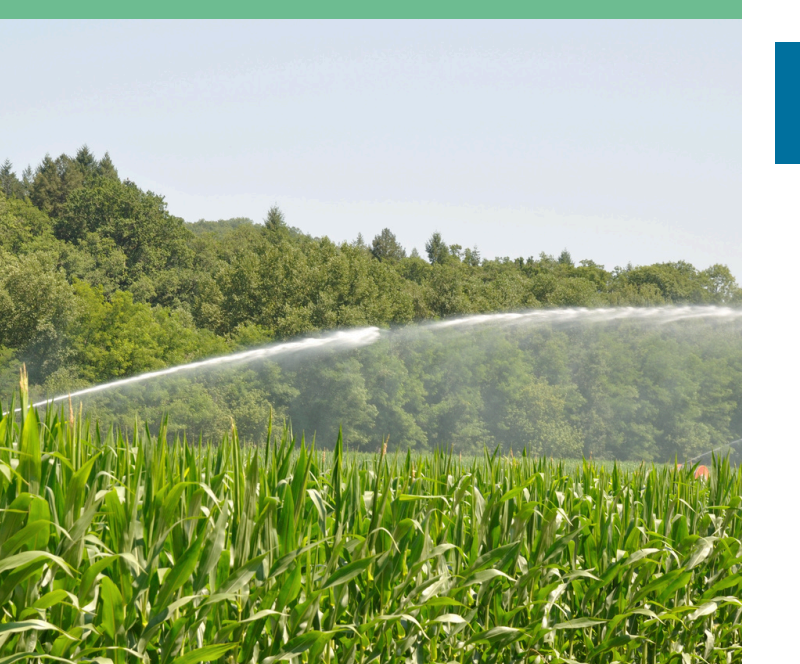

#### A partir du menu, cliquez sur le bouton "SAISIR INDEX" DOCLARER INTENTIONS DECLARER INTENTIONS DECLARER INTENTIONS SAISIR INDEX" DOUR procéder à la déclaration de vos relevés d'index de compteur, une fois votre campagne d'irrigation terminée.

#### 3/ J'ajoute des relevés d'index

Si vous avez plusieurs relevés à saisir, cliquez sur le bouton **+** afin de **saisir un relevé supplémentaire** pour un autre compteur.

Une fois votre saisie terminée, vous devez sélectionner la coche ou bien sur le clavier de saisie afin d'envoyer vos relevés d'index compteur.

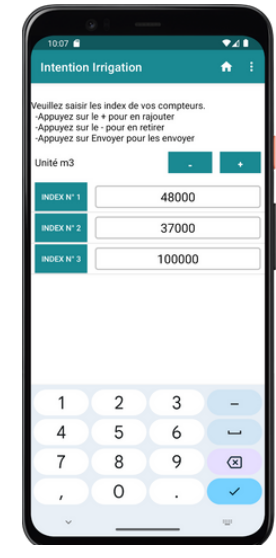

Cliquez ensuite sur le bouton "ENVOYER".

### 4/ Je corrige ou valide la saisie

Vérifiez dans la colonne "**Trouvé**" (2), le compteur indiqué pour chaque relevé.

- Si les compteurs trouvés sont corrects, appuyez sur le bouton "CONFIRMER".
- Si les compteurs trouvés comportent des erreurs, modifiezles dans la colonne

 Compteur (Y210000002) trouvé aur (ARR05)

 37000
 Y210000001

 Compteur (Y210000002) trouvé aur (ARR05)

 100000
 Y210000002) trouvé aur (ARR05)

 Compteur (Y210000002) trouvé aur (ARR05)

 Compteur (Y210000002) trouvé aur (ARR05)

 Compteur (Y210000002) trouvé aur (ARR05)

 Compteur (Y210000002) trouvé aur (ARR05)

 Une compteur (Y210000002) trouvé aur (ARR05)

 Compteur (Y210000002) trouvé aur (ARR05)

 Une compteur (Y210000002) trouvé aur (ARR05)

 Une compteur (Y210000002) trouvé aur (ARR05)

 Compteur (Y21000002) trouvé aur (ARR05)

 Compteur (Y21000002) trouvé aur (ARR05)

"**Corrigé**" **(3)**, puis valider en appuyant sur le bouton "**CONFIRMER**".

Votre saisi est terminé !